# THOMANN **ESD-SUPPORT**

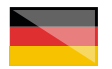

Freischalt-Codes: Hilfe für Kunden bei der Lizenzierung- und Installation Seite 1 - 3

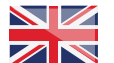

Activation codes: Help for customers in licensing and installation Page 4 - 6

. . . . . . . . . . . . . . . . .

Solid State Logic

**Thomann GmbH** Hans-Thomann-Straße 1 96138 Burgebrach

Telephone: +49 9546 9223 30 +49 9546 9223 28 Fax: E-Mail: studio@thomann.de

th.mann

# **SOLID STATE LOGIC**

Nach dem Kauf von Download-Software bei Thomann erhalten Sie von uns per Email einen Freischalt-Code.

Bei der Software von SSL wird dieser Code in das Kopierschutzprogramm "iLok" eingetragen.

Sie benötigen dazu ein kostenloses Kundenkonto bei iLok und können Ihre Lizenz auf der Festplatte Ihres Computer oder optional auch auf einem speziellen iLok-USB-Stick speichern.

Der Download der Software läuft direkt über den Hersteller.

# Step 01

#### iLok-Konto einrichten

Bitte erstellen Sie sich zunächst ein kostenloses Kundenkonto unter:

# https://www.ilok.com/#!registration

| il'OK                       | Buy                                             | ILok License Manager                                                                                 | ILok Zero Downtime                                                                                     | Support   |
|-----------------------------|-------------------------------------------------|----------------------------------------------------------------------------------------------------|----------------------------------------------------------------------------------------------------|-----------|
| Sign in Create Free Account |                                                 |                                                                                                    |                                                                                                    | /iew Cart |
| Free Account Setup          |                                                 |                                                                                                    |                                                                                                    |           |
| NEW USERS ONLY - Please d   | o not set up an account if you already have one |                                                                                                    |                                                                                                    |           |
| User ID:*                   |                                                 | The User ID you choose<br>and cannot be changed<br>that while you may leav<br>company stays forever. | will be your account identifier<br>. In a studio setting, remember<br>e, the User ID you make for your |           |
| First Name:*                |                                                 |                                                                                                    |                                                                                                    |           |
| Last Name:*                 |                                                 | ]                                                                                                    |                                                                                                    |           |
| Company:                    |                                                 | Optional                                                                                             |                                                                                                    |           |
| Email Address:*             |                                                 | Accounts require confirm                                                                             | nation from a valid email addres                                                                       | 5         |
| Re-enter Email:*            |                                                 | Match the email addres                                                                               | s for confirmation                                                                                     |           |

Gleich in dem ersten Eingabefeld werden Sie dort aufgefordert, sich eine "User ID" auszusuchen.

Dies kann ein frei ausgedachter Name oder auch einfach Ihre Email-Adresse sein. Wichtig ist nur, dass diese ID nicht schon an einen anderen Kunden vergeben wurde.

# Step 02

#### Download

Nachdem Sie sich bei iLok registriert haben, können Sie sich anschließend den kostenlosen iLok License Manager für Ihr Betriebssystem (Windows oder Mac OS X) herunter laden.

#### https://ilok.com/#!home

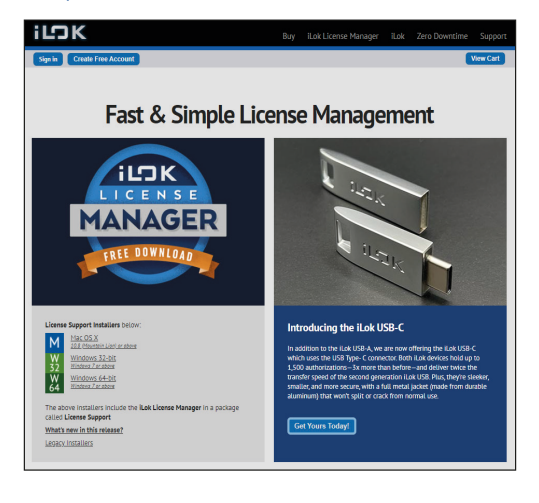

SSL

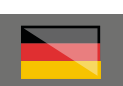

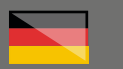

# Step 03

#### License Manager

Installieren Sie bitte anschließend den License Manager und melden Sie in diesem Programm mit Ihrer zuvor ausgesuchten "User ID" und Ihrem Passwort an.

Der direkte Download-Link für Ihr gekauftes Software-Produkt ist in unserer Email an Sie hinterlegt.

Alternativ finden Sie alle Download-Links aber auch auf den Produktseiten von Solid State Logic unter:

# https://store.solidstatelogic.com/

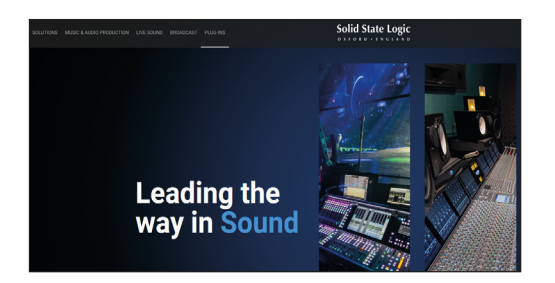

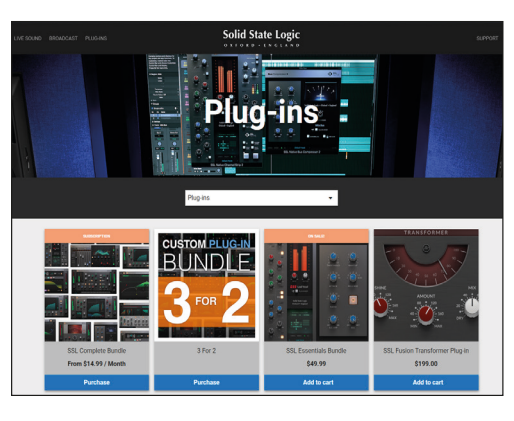

Suchen Sie dort Ihr gekauftes Plug-in heraus und scrollen Sie auf der Seite ein wenig weiter nach unten.

| (0 - 0 ) (0 ) |       | SSL Native Bus Compressor 2<br>3329.00 The excluded<br>Description<br>Aff tracef<br>Payment matheds<br>Payment matheds |      |
|---------------|-------|----------------------------------------------------------------------------------------------------|------|
| Overview      | Video | Documents & Downloads                                                                                                    | FAQs |

th•mann

Dort finden Sie unter dem Link "Documents & Download" neben der Bedienungsanleitung in Englisch auch die Download-Links für Apple oder Windows.

| Solid Sta                                                                                                    | te Logic                                                                                          |  |  |  |  |
|----------------------------------------------------------------------------------------------------|---------------------------------------------------------------------------------------------------|--|--|--|--|
| Video                                                                                                    | Documents & Downloads                                                                             |  |  |  |  |
| DOCUM                                                                                                    | IENTS                                                                                             |  |  |  |  |
| SSL Native V6.5 User Guide                                                                                   | Download 🛆                                                                                        |  |  |  |  |
| SSL Studio Tools Brochure                                                                                    | Download 💩                                                                                        |  |  |  |  |
| DOWNL                                                                                                    | OADS                                                                                              |  |  |  |  |
| SSL Native plug-ins can be authorised by machine-ba<br>Please ensure you are running SSL Native 6.3 or above | ased iLok licensing or iLok 2 / iLok 3 USB dongles.<br>to use the machine-based licensing method. |  |  |  |  |
| SSL Native Bus Compressor 2 (MAC<br>)                                                                        | SSL Native Bus Compressor 2<br>(Windows)                                                          |  |  |  |  |
| Software Version: 1.0.55                                                                                     | Software Version: 1.0.55                                                                          |  |  |  |  |
| D O W N L O A D                                                                                              | D O W N L O A D                                                                                   |  |  |  |  |
|                                                                                                    |                                                                                                   |  |  |  |  |

2

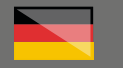

**Übrigens:** falls Sie bereits in der Vergangenheit Plug-ins von Solid Stage Logic erworben haben:

Ein Kundenkonto auf der Internet-Seite von SSL ist seit 2021 nicht mehr erforderlich, natürlich sind auch all Ihre zuvor gekauften Produkte in Ihrem iLok-Account sicher hinterlegt.

# Step 04

#### Installation

Starten Sie nun das Installationsprogramm und folgen Sie dessen Schritten.

Bevor Sie Ihr Plug-in zum ersten Mal starten, öffnen Sie bitte den iLok-Lizenz-Manager, loggen Sie sich mit Ihrer iLok-ID ein und klicken Sie bitte oben rechts auf das Symbol rechts neben dem Suchfeld.

| ing Local rep                                                                                                    |        |                                                                                                    |                                   |           |                  |                  |                        |                         |   |
|----------------------------------------------------------------------------------------------------|--------|----------------------------------------------------------------------------------------------------|-----------------------------------|-----------|------------------|------------------|------------------------|-------------------------|---|
| L K License Maraq                                                                                                    |        |                                                                                                    |                                   |           |                  |                  |                        |                         |   |
|                                                                                                    | Values | Trade a Marco                                                                                                    | Patiel e tame                     | 14Apr     | Copy allow Taxas | Depend Sets      | 141                    | APAn                    |   |
| and a second second sec | - 11 B | Management and an                                                                                                    | N.D.W                             | PERMIT    |                  | 07/00/200 2012   | Ucario                 | 1 IT1 AD-IRDU WORD      |   |
|                                                                                                    | 1100   | decides only report                                                                                                    | mpor                              | Peaked    |                  | 64-03102136      | Garas                  | 1 of Ladvalues and      |   |
|                                                                                                    | 11.0   | - Brown Carton                                                                                                    | San Orphi                         | LinetGrop | 20172021036      | 2249-2425-92.06  | NativeReads Securation | 1011x0velooword         |   |
|                                                                                                    | 11223  | - shows the                                                                                                    | Dontal, M.                        | LaverOnip |                  | 1401202110030    | Na for Florade         | 1 #2 advation used      |   |
|                                                                                                    | 1120   | States and states and                                                                                                    | Basics LP                         | Peaked    |                  |                  | Unerse                 | 1 st2 achains und       | / |
|                                                                                                    | 1121   |                                                                                                    | BakaLR.                           | Peidol    |                  |                  | Ukarise                | 122 ABultitured         | / |
| and Branch                                                                                                    | 192    | MANUTER TRAD                                                                                                    | Versie Britshork Library          | Peidal    |                  | 04063622110      | Ularise                | 122 allulios soni       |   |
|                                                                                                    | 1100   | 1000                                                                                                    | Eventual and                      | read      |                  | 11042510-1032    | Learse                 | 5 972 adhesine ward     |   |
| EAD-DOTE                                                                                                    | 1122   |                                                                                                    | 48.86.01%24.20(p) 57.04           | PERMIT    |                  | 14.81.0010.37.75 | LOWING                 | 1973030800.0003         |   |
| Lat.                                                                                                    | 1720   | Construction of the local division of the local division of the lo | Unadays                           | Perdat    |                  | 24/02/06 19:30   | Grania                 | 1 #2 advances used      |   |
|                                                                                                    | 1120   | ingeningen and                                                                                                    |                                   | Pead      |                  | 1110,204-935     | Unerse                 | 1 pT3 adhesions word    |   |
|                                                                                                    | 100    | ing fact                                                                                                    | A Lo Lora Margo                   |           |                  | 2010/1740        | Clama                  | 1 #3 advance used       |   |
|                                                                                                    | 1122   |                                                                                                    |                                   |           |                  | DOD 1930         | Granue                 | 1 of Ladiation until    |   |
|                                                                                                    | 100    |                                                                                                    |                                   |           |                  | 165732           | Ucerse                 | 1 If 2 Adheritors used  |   |
|                                                                                                    | 1720   |                                                                                                    | Color Astronomer C                |           |                  | 2821 18.50       | No. To Panale          | 1 #2 all white word     |   |
|                                                                                                    | 11000  | and the second second s | Enter Accavation C                | 000       |                  | 201210.24        | Game                   | 1 st2 advalues word     |   |
|                                                                                                    | 11201  |                                                                                                    | the second second second          |           |                  | 1011010          | CRIMINA                | 1011 Athenton and       |   |
|                                                                                                    | 100    | in the second second se | The last say our sales address of |           | en les           | 100 10 10        | Laterias               | 1 IT1 alballace and     |   |
|                                                                                                    | 100    | instant.                                                                                                    |                                   |           |                  | 2006-10-12       | Lanaman                | 1 of 1 adhaban word     |   |
|                                                                                                    | 100    | (in fairles)                                                                                                    |                                   |           | _                | 946 1957         | Grane                  | 1 till achielene word   |   |
|                                                                                                    | 1122   | 10000                                                                                                    |                                   | 1.0       | < Card           | 201101           | NATI TALA              | 1 #2 advators word      |   |
|                                                                                                    | 1100   |                                                                                                    |                                   |           | _                | 00148            | National Sector        | 1 st2 adheline und      |   |
|                                                                                                    | 1100   | The second second second second second second second second second second second second second second second se                                                                                                    |                                   |           |                  | 1010 1221        | Utartue                | 127 shatte and          |   |
|                                                                                                    | 17000  | 1000                                                                                                    |                                   |           |                  | 210 2124         | Game                   | 1 d2 adustres und       |   |
|                                                                                                    | 1100   | THE REPORT OF                                                                                                    | Oran Inc.                         | Peaked    |                  | 1410200231       | Ukarse                 | 1 of 1 advances and     |   |
|                                                                                                    | 1100   | these star in cases of the                                                                                                    | Charles Try.                      | PERC      |                  | IS ST. THE OWNER | No To Paulo            | 121 abotto und          |   |
|                                                                                                    | 1000   | the second second second second second second second second second second second second second second second se                                                                                                    | UNITED IN                         | Personal  |                  | 0.002002340      | Lower                  | 1 of 1 advantage of     |   |
|                                                                                                    | 1100   | the late the second second                                                                                                    | UNITED BY                         | Product.  |                  |                  | Linese.                | 1 of 1 arbuilding start |   |

Hier geben Sie bitte den Freischalt-Code aus unserer E-Mail ein. Anschließend wählen Sie noch den Ort aus, an dem Ihre Lizenz gespeichert werden soll. Dies geht bei SSL auf Ihrem Computer oder optional auch auf dem iLok-USB-Stick (https://www.thomann.de/de/pace\_ilok\_3. htm).

Nun können Sie Ihr Recording-Programm starten und Ihr neues Software-Produkt steht Ihnen zur Verfügung.

# th•mann

# Weitere hilfreiche Links:

Noch detailliertere Infos zu der Registrierung per iLok finden Sie hier:

https://support.solidstatelogic.com/hc/engb/sections/4408131843217-Licensing-Authorisation-and-iLok

Den Support des Hersteller erreichen Sie über diesem Link:

https://www.solidstatelogic.com/support-page/ downloads

Sollten Sie Probleme mit der Gültigkeit eines von uns erhaltenen Freischalt-Code haben, wenden Sie sich bitte an unseren Kundenservice unter:

> **Telefonisch:** +49 (0)9546-9223-66

**Per Email:** kundenservice@thomann.de

# **SOLID STATE LOGIC**

After purchasing downloadable software from Thomann, you'll receive an activation code by e-mail.

With SSL software, this code needs to be entered into the iLok copy protection programme.

To do so, you need a free iLok customer account and can save your licence to your computer's hard drive or to a special iLok USB flash drive.

You'll download your software directly from the manufacturer.

# Step 01

## Setting up an iLok account

Please first create a free customer account here:

### https://www.ilok.com/#!registration

| ilok                        |                                           | Buy    | ILok License Manager                                                                                 | iLok                                     | Zero Downtime                                                              | Support  |
|-----------------------------|-------------------------------------------|--------|----------------------------------------------------------------------------------------------------|------------------------------------------|----------------------------------------------------------------------------|----------|
| Sign in Create Free Account |                                           |        |                                                                                                    |                                          |                                                                            | new Cart |
| Free Account Setup          |                                           |        |                                                                                                    |                                          |                                                                            |          |
| NEW USERS ONLY - Please de  | o not set up an account if you already ha | ve one |                                                                                                    |                                          |                                                                            |          |
| User ID:*                   |                                           |        | The User ID you choose<br>and cannot be changed<br>that while you may lean<br>company stays forever. | will be yi<br>. In a stud<br>re, the Use | our account identijfier<br>Io setting, remember<br>Ir ID you make for your |          |
| First Name:*                |                                           |        | ]                                                                                                    |                                          |                                                                            |          |
| Last Name:*                 |                                           |        | ]                                                                                                    |                                          |                                                                            |          |
| Company:                    |                                           |        | Optional                                                                                             |                                          |                                                                            |          |
| Email Address."             |                                           |        | Accounts require confin                                                                              | nation fro                               | m a valid email addres                                                     | 5        |
| Re-enter Email."            |                                           |        | Match the email addres                                                                               | s for conf                               | irmation                                                                   |          |

You will be asked to enter a "User ID" in the first input field.

This can be a freely invented name or simply your e-mail address. The only important thing is that the ID must not be already taken by another user. Step 02

#### Download

Once you have registered with iLok, you can download the free iLok License Manager for your operating system (Windows or Mac OS X).

#### https://ilok.com/#!home

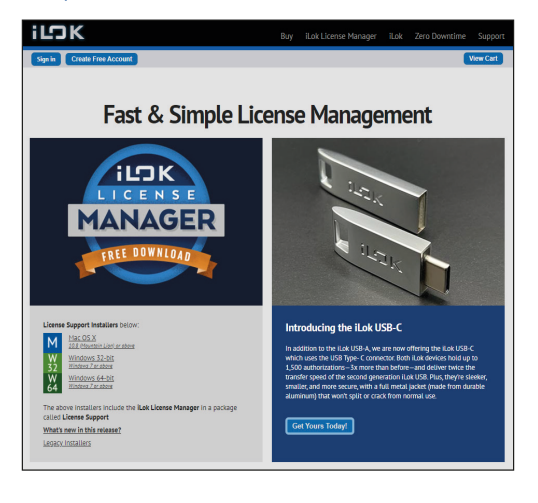

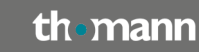

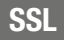

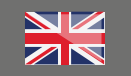

# Step 03

#### **iLok Licence Manager**

Please then install the License Manager and log on in this programme using the user ID and password you have chosen previously.

The direct download link for the software you have purchased is included in the e-mail we have sent you.

Alternatively, you can also find all download links on the products page of Solid State Logic at:

## https://store.solidstatelogic.com/

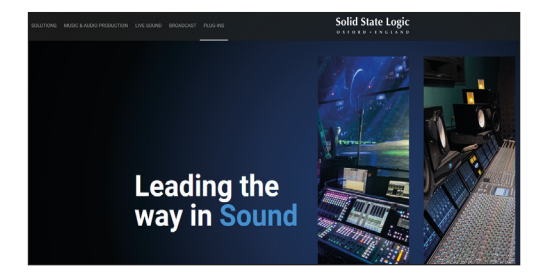

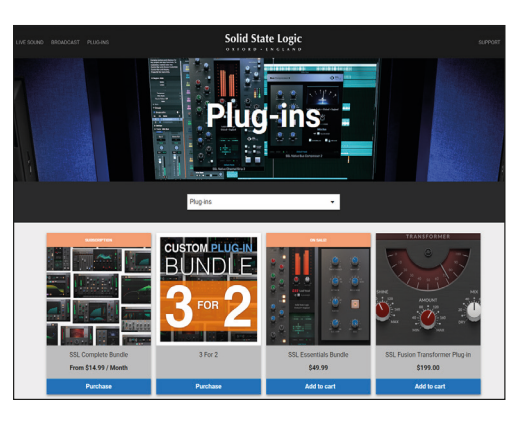

Find the plug-in you have purchased there and scroll down a bit further.

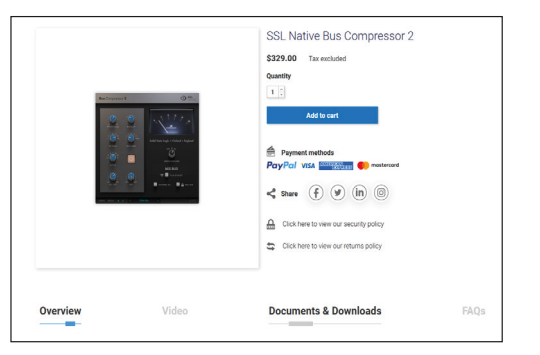

th•mann

There, you'll find the download links for Apple and Windows in addition to the instruction manual in English by clicking on ""Documents & Downloads"..

| Solid Stat                                                                                                    | e Logic                                                                                         |  |  |  |  |
|----------------------------------------------------------------------------------------------------|-------------------------------------------------------------------------------------------------|--|--|--|--|
| Video                                                                                                    | Documents & Downloads                                                                           |  |  |  |  |
| DOCUM                                                                                                    | ENTS                                                                                            |  |  |  |  |
| SSL Native V6.5 User Guide                                                                                      | Download 🔕                                                                                      |  |  |  |  |
| SSL Studio Tools Brochure                                                                                       | Download 🛆                                                                                      |  |  |  |  |
| DOWNL                                                                                                    | OADS                                                                                            |  |  |  |  |
| SSL Native plug-ins can be authorised by machine-ba:<br>Please ensure you are running SSL Native 6.3 or above t | sed iLok licensing or iLok 2 / iLok 3 USB dongles.<br>o use the machine-based licensing method. |  |  |  |  |
| SSL Native Bus Compressor 2 (MAC<br>)                                                                           | SSL Native Bus Compressor 2<br>(Windows)                                                        |  |  |  |  |
| Software Version: 1.0.55                                                                                        | Software Version: 1.0.55                                                                        |  |  |  |  |
| D O W N L O A D                                                                                                 | D O W N L O A D                                                                                 |  |  |  |  |
|                                                                                                    |                                                                                                 |  |  |  |  |

5

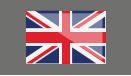

**By the way:** if you have previously purchased plug-ins by Solid State Logic:

A customer account on the SSL internet page has not been a requirement since 2021; of course, all items you have previously purchased are also securely stored in your iLok account.

# Step 04

#### Installation

Now start the installation programme and follow the required steps.

Before launching your plug-in for the first time, please open the iLok Licence Manager, log in using your iLok ID and click on the symbol next to the search field top right

| La Sona Mespe<br>la July Londal Hea                                                                                                    |        |                                                                                                    |                                                                                                    |               |           |               |                          |                      |       |
|----------------------------------------------------------------------------------------------------|--------|----------------------------------------------------------------------------------------------------|----------------------------------------------------------------------------------------------------|---------------|-----------|---------------|--------------------------|----------------------|-------|
| K License Manager                                                                                                    |        | -                                                                                                    | -                                                                                                    |               |           |               |                          | (a                   | • 2 × |
|                                                                                                    | WEIGHT | Nubil Kere                                                                                                    | National Association                                                                                                    | Nelson Co     | a dia tan | a na ban      | 141                      | Allen                | _     |
| and the second second s |        | And and a second second s                                                                                                    | HENP                                                                                                    | PERMIT        |           | TRUCKUR OF TH | <b>Urania</b>            | 1 IFT AD-URDE WOrd   |       |
|                                                                                                    | 1100   | decision of the second                                                                                                    | M(DOP                                                                                                    | Peaked        |           | 10310213      | Garas                    | 1 of Ladvalues and   |       |
| _                                                                                                    | 1.0    |                                                                                                    | E San Dahr                                                                                                    | Linestone III | P202936 2 | 102021936     | Native Reads Description | 1011advelopened      |       |
|                                                                                                    | 1120   | - shows the                                                                                                    | Dorbh, bu                                                                                                    | LaverOnip     |           | 10207193      | Na for Florade           | 1#2 advances and     |       |
|                                                                                                    | 1100   | Station Station Stationers and                                                                                                    | Garley LA                                                                                                    | Peaked        |           | 103162155     | Ucarse                   | 1 st2 advations and  | /     |
|                                                                                                    | 1100   |                                                                                                    | Balaci A.                                                                                                    | Perdod        | 3         | 10,019 0,0210 | Ukanse                   | 122 abution and      | /     |
| Local Receive                                                                                                    | 1000   |                                                                                                    | Viewa Britshork Library                                                                                                    | Peidal        |           | HH-3622110    | Ularise                  | 1272 alkalias soni   |       |
|                                                                                                    | ITDC:  |                                                                                                    | Eventual and                                                                                                    | PERMIT        |           | 14.01010.32   | Learne                   | 1972 advances and    |       |
| EASI-done                                                                                                    | 1100   |                                                                                                    | 48 Bloc 1626 (1976)                                                                                                    | PERMIT        | 2         |               | Literae                  | 1072 8254838 4943    |       |
| - 14                                                                                                    | 1100   | Contract of Contract of Contra | Unadays                                                                                                    | Period        | 2         | 10,000 11,00  | Grana                    | 1 #2 advators used   |       |
| 17 Lokalem                                                                                                    | 1100   | ingeningen and                                                                                                    |                                                                                                    | Perilia       |           | No 46.31      | Umme                     | 1 plashelps and      |       |
|                                                                                                    | 100    | the fee                                                                                                    | <ul> <li>Editors Materia</li> </ul>                                                                                                    |               |           | 10001040      | Game                     | 1073 advance and     |       |
|                                                                                                    |        | 11 10 Table 8                                                                                                    |                                                                                                    |               |           | DED WHO       | Unerse                   | 1 of Ladvalues and   |       |
|                                                                                                    | 100    | 10.4                                                                                                    |                                                                                                    |               |           | 1657.9        | Game                     | 107 advalues used    |       |
|                                                                                                    | ITO:   |                                                                                                    | and the second second sec |               |           |               |                          | 1/Zabatos and        |       |
|                                                                                                    | 1100   | and the second second s | Enter Activation Code and the land                                                                                                    |               |           |               | Unimore                  | 1 st2 advalues used  |       |
|                                                                                                    | it0::- | THE OWNER CONTRACTOR OFFICE                                                                                                    | and the second second se                                                                                                    |               |           | 10.44         | Charten -                | 101abellocast        |       |
|                                                                                                    | 1100   | in the second second se | The same and your entire pair when you                                                                                                    | a experiment  | <u></u>   | 200 10 10     | Latence                  | 10T1a@utility.util   |       |
|                                                                                                    | 100    | line a                                                                                                    |                                                                                                    |               |           | 205 19 12     | Linese                   | 1 of 1 adhabana and  |       |
|                                                                                                    | 100    | (in fairles)                                                                                                    |                                                                                                    |               |           | 948 999       | Grane                    | 1073 advance and     |       |
|                                                                                                    | 1100   |                                                                                                    |                                                                                                    | 144           | Card      | 221916        | NAMPARA                  | 187 abutes and       |       |
|                                                                                                    | 1100   |                                                                                                    |                                                                                                    |               |           | 20141         | Nativillande             | 1 st2 adhesions used |       |
|                                                                                                    | 1100   | -                                                                                                    |                                                                                                    |               |           | 2112 (221     | Utartue                  | 127 advance und      |       |
|                                                                                                    | 1100   | 1000                                                                                                    |                                                                                                    |               | _         | 2102134       | Game                     | 1 #2 aduption steril |       |
|                                                                                                    | 11000  | THE PARTY OF                                                                                                    | ibitas in                                                                                                    | Perdot        | 5         | 10.265 25 N   | Uname                    | 1 of 1 advances and  |       |
|                                                                                                    | ITCO:  | these statistics are set.                                                                                                    | Charles Try                                                                                                    | Perilia       |           |               | No To Paulo              | 101abattanent        |       |
|                                                                                                    | 1000   | the second second                                                                                                    | United Inc.                                                                                                    | Personal      |           | -             | Lower                    | 101 albuma stell     |       |
|                                                                                                    | 1100   | other in the Connect State                                                                                                    | shings, inc                                                                                                    | Pendark .     |           |               | Linese                   | 1 If I athening and  |       |

This is where you enter the activation code from our e-mail. Then please select the place your licence should be saved to. With SSL, you can do this on your computer or on the iLok USB flash drive (https://www.thomann.de/de/pace ilok 3.htm).

You can now launch your recording programme, and your new software will be available to you.

# Further helpful links:

You'll find more detailed information on activation via iLok here:

https://support.solidstatelogic.com/hc/engb/sections/4408131843217-Licensing-Authorisation-and-iLok

You can contact the manufacturer's support through this link:

https://www.solidstatelogic.com/support-page/ downloads

Should you encounter any problems with the validity of an activation code purchased from us, please contact our customer service:

> **By telephone:** +49 (0)9546-9223-476

> > By e-mail: sc.cc@thomann.de